## **DV3303 – Alarm Notification List Setup**

| Scope                     | Demonstrate how to set up Alarm Notification Lists                                                                                                    |  |
|---------------------------|----------------------------------------------------------------------------------------------------|--|
| Applicable<br>User Groups | Administrator, Group Administrator                                                                                                    |  |
| Requirements              | User must be logged into the ViewPoint system with Admin or<br>Group Admin privileges. To create Alarm Notification Lists from<br>all users requires Admin privileges.  |  |
|                           | <b>Note:</b> Group Admins will only be able to create Notification Lists from users in the groups for which they are Admins                                             |  |
| Purpose                   | Creating Alarm Notification Lists can be used to create Escalation<br>Sequences during schedule setup. See related documents for<br>more information on schedule setup. |  |

## **Process**

| Step 1                                                                        | From the ViewPoint home page,<br>navigate to the <b>Configuration</b> menu<br>and select <b>Alarm Notification Lists</b> | CONFIGURATION HELP<br>ASSETS<br>USERS<br>GROUPS<br>ALARM NOTIFICATION LISTS<br>SCHEDULES<br>MAPS |  |  |
|-------------------------------------------------------------------------------|----------------------------------------------------------------------------------------------------|--------------------------------------------------------------------------------------------------|--|--|
| Results: This will bring up the Alarm Notification List Configuration screen. |                                                                                                    |                                                                                                  |  |  |
| Step 2                                                                        | To create a new Alarm Notification<br>List, click the New button under Alarm<br>Notification Lists left sidebar.         | M NOTIFICATION LISTS                                                                             |  |  |

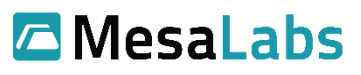

Tel: 303-565-2724 monitoring.mesalabs.com monitoring@mesalabs.com

| <b>Results:</b> This brings up the option to make changes to a blank list.                                                                                                    |                                                      |                                                          |  |
|----------------------------------------------------------------------------------------------------|------------------------------------------------------|----------------------------------------------------------|--|
| Step 3                                                                                                    | Click the green "Click to make changes" button       | Click to make changes                                    |  |
| <b>Results:</b> You will be prompted to enter your user name and password.                                                                                                    |                                                      |                                                          |  |
| Step 4                                                                                                    | Enter your username and password                     | Username I Password                                      |  |
| <b>Results:</b> This will authenticate the process, and add your credentials to the change log to show who added the user and when.                                                                                     |                                                      |                                                          |  |
| Step 5                                                                                                    | Click Authenticate                                   | Cancel Authenticate                                      |  |
| <b>Results:</b> You can now name the new notification list, and add a description of the list.                                                                                                    |                                                      |                                                          |  |
| Step 6                                                                                                    | Type a List Name and a short description (optional). | Alarm Notification   Documentation List ]     List Name: |  |
| <b>Results:</b> The Alarm Notification List name is how the lists are organized. The name can be alpha-numeric. The name should be descriptive to make it easier to distinguish as more notification lists are created. |                                                      |                                                          |  |
| Step 7                                                                                                    | Click Save                                           | Cancel Save                                              |  |
| <b>Results:</b> A notification will show that the list was created and saved. Now Users can be assigned to the Notification List.                                                                                       |                                                      |                                                          |  |

|        |                                                                                                    | N | NON MEMBERS                 |            |
|--------|----------------------------------------------------------------------------------------------------|---|-----------------------------|------------|
| Step 8 | Select Users to add to the group from<br>the list of available users by clicking<br>on the user name line. To select<br>multiple Users at once, either SHIFT<br>+ Click over several Users that appear<br>together or use the Select All button. |   | Search                      | SELECT ALL |
|        |                                                                                                    |   | Chien, Roy - Text Number    | A          |
|        |                                                                                                    |   | ChienL, Roy - Primary Email |            |
|        |                                                                                                    |   | Cover Nerek - Primary Email |            |

**Results:** Once one or more Assets are highlighted they can be moved to the right side into the Members area.

**Note:** When setting up a user, there are several contact options available including Primary and secondary email, and Text message phone number (see related documents for more information on these options). Each contact method which is set up on a given user's account will show after their name as separate line items (e.g. User Name – Primary Email, and User Name – Phone Number are different lines and can be added separately but refer to the same user).

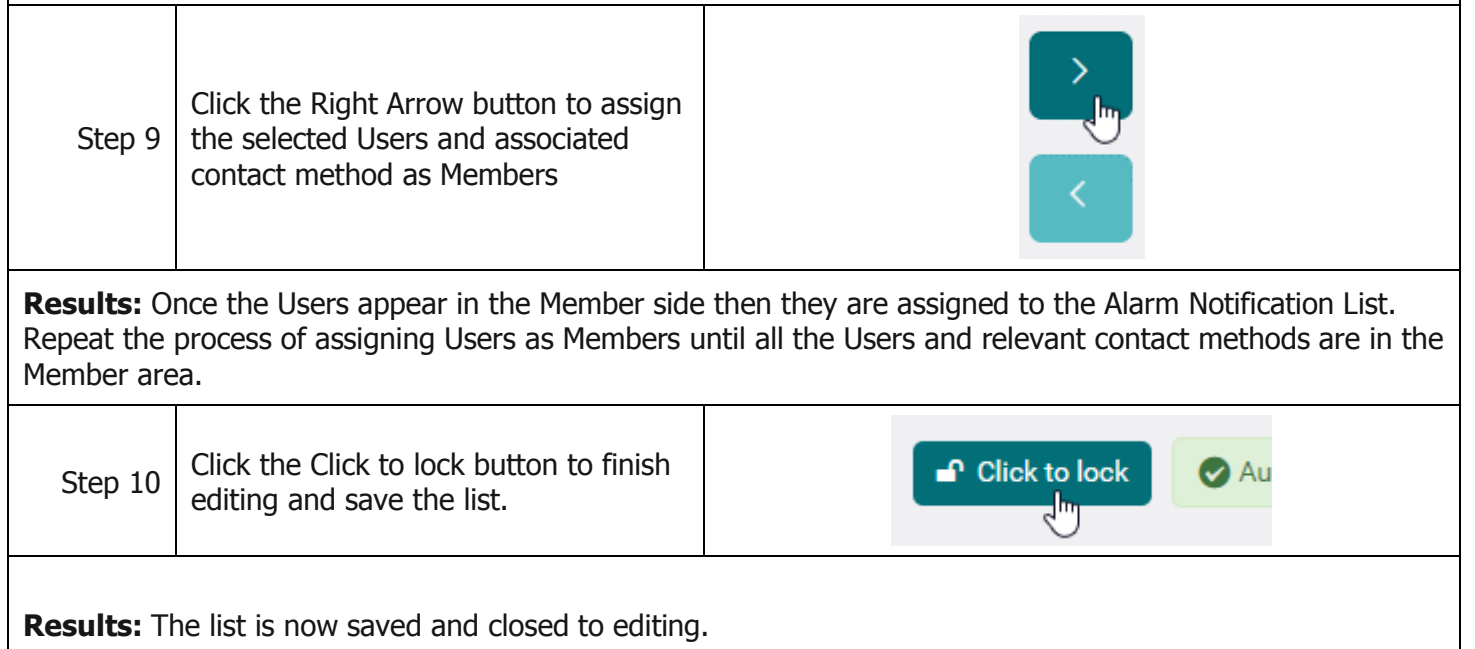

## **Notes and Comments**

None

## **Related Documents**

| Document No. | Title                                          | Scope                                                                                                    |
|--------------|------------------------------------------------|----------------------------------------------------------------------------------------------------|
| DV3101       | Alarm Criteria: Thresholds<br>and Alarm Delay  | Define alarm criteria for an Asset input and<br>demonstrate where to edit alarm criteria settings for an<br>input.                                                                   |
| DV3102       | Alarm Types: Pre-Alarm,<br>Standard, Emergency | Define alarm types for an Asset input and demonstrate<br>where to edit alarm types based on desired alarm<br>criteria.                                                               |
| DV3103       | Alarm Latching                                 | Outline the difference between latching and non-<br>latching alarms, and show where this setting is located<br>on an existing asset.                                                 |
| DV3105       | Alarm Handling: Inhibiting<br>an Alarm         | Disabling system notifications for an Asset by<br>temporarily Inhibiting an Alarm for an Asset which is in<br>an Alarm state.                                                        |
| DV3106       | Local Audible & Visual Alarm<br>on VPx Sensor  | <ol> <li>Establishing VPx sensor Local Audible &amp; Visual Alarm<br/>settings</li> <li>Mute the alarm at the sensor (this does not affect<br/>the system alarm handling)</li> </ol> |
| DV3107       | Alarm Handling: Closing an<br>Alarm            | Resolving an Alarm and Filing a Corrective Action for an Asset which is in an Alarm state.                                                                                           |
| DV3108       | VPx Sensor Min/Max Reset                       | Reset the Min/Max readings on the VPx sensor.                                                                                                    |
| DV3110       | User & Equipment Groups                        | Setting up new user groups and assigning users and assets to the newly created group.                                                                                                |

| DV3302 Set Up - User Account | Demonstrate how to set up a new user account. |
|------------------------------|-----------------------------------------------|
|------------------------------|-----------------------------------------------|